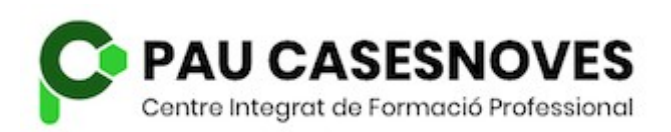

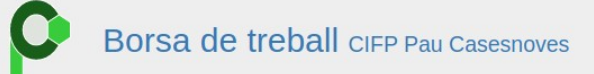

Empreses Alumnes Professors

Aquesta aplicació web permet gestionar la borsa de treball del centre integrat de formació professional Pau Casesnoves. Està dirigida a irres col·lectius:

- Les empreses: poden apuntar-se a la borsa de treball i des d'aquest moment podran fer ofertes de treball que arribaran als alumnes que compleixin els requisits demanats a l'oferta.
- Els alumnes: Cada any s'obre un termini durant el qual els nous graduats es poden donar d'alta. Poden marcar el seu estat com a actiu o inactiu depenent de si volen que l'aplicació els tengui en compte a l'hora de cercar candidats per les ofertes.
- Els professors: poden assignar-se uns determinats estudis i des d'aquest moment hauran de validar les ofertes que publiquen les empreses abans de que arribin als alumnes. També hauran de validar les empreses del seu sector que es donin d'alta i els alumnes dels seus estudis.

Esperam que vos sigui útil.

© Centre Integrat de Formació Professional Pau Casesnoves

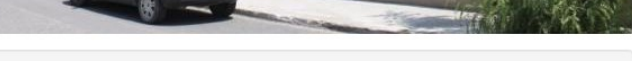

Telèfon: 971 881 710 Correu electrònic: orientacio@paucasesnovescifp.cat

## Manual d'usuari

# Alumnat

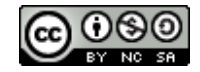

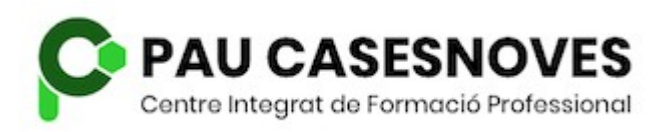

Borsa de treball

Alumnat

## Índex de continguts

| Alta                         | 3  |
|------------------------------|----|
| Pàgina principal de l'alumne | 5  |
| Dades personals              | 6  |
| Estudis                      | 7  |
| Idiomes                      | 9  |
| Jornada laboral              | 10 |
| Ofertes                      | 11 |
| Empreses                     | 12 |

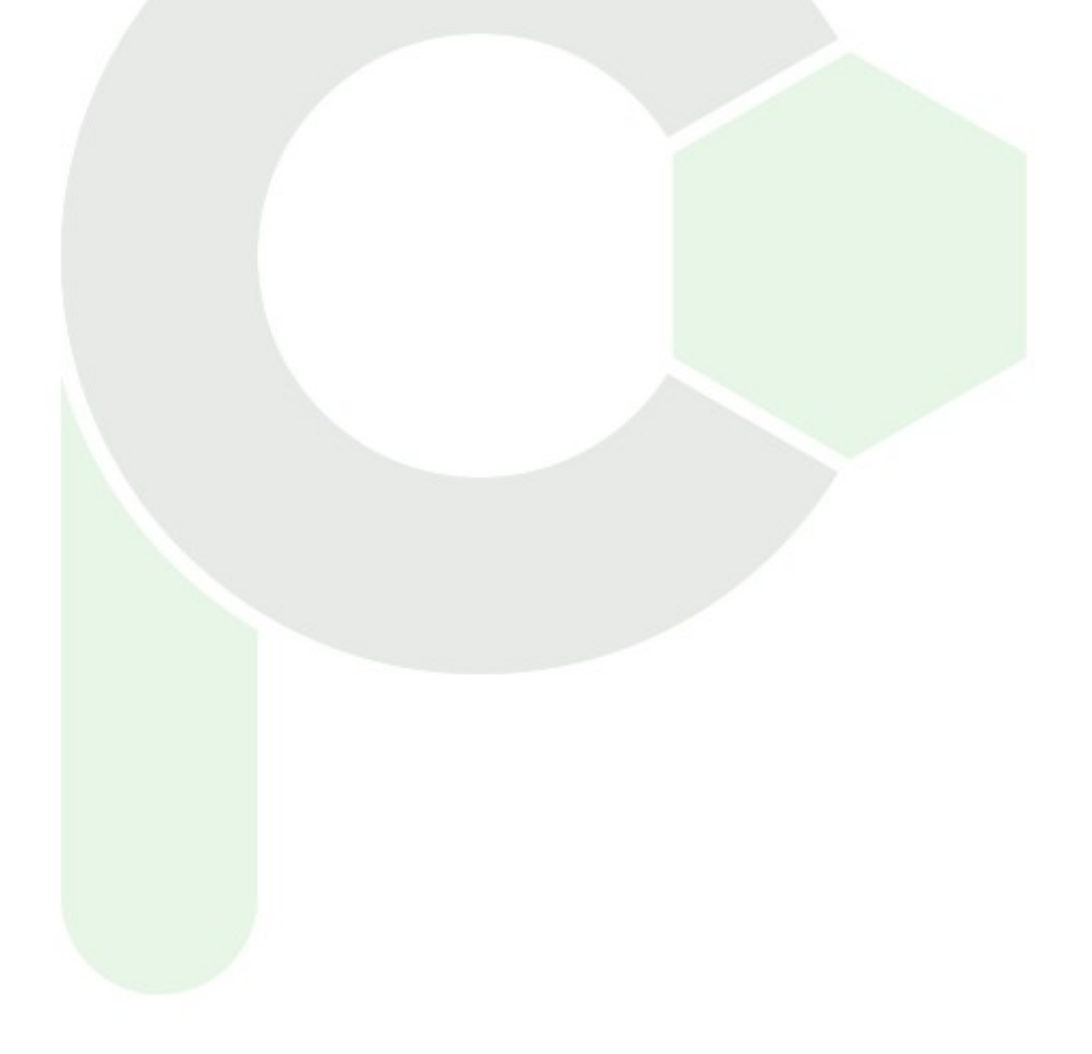

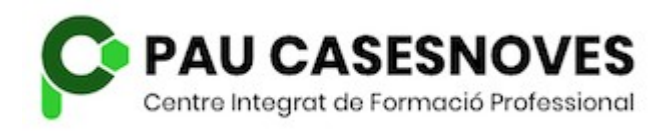

## Alta

El primer que has de fer és donar-te d'alta com a usuari de l'aplicació. A la pàgina principal pica sobre *Alumnes* i a la pàgina següent sobre *Sol·licitar alta*.

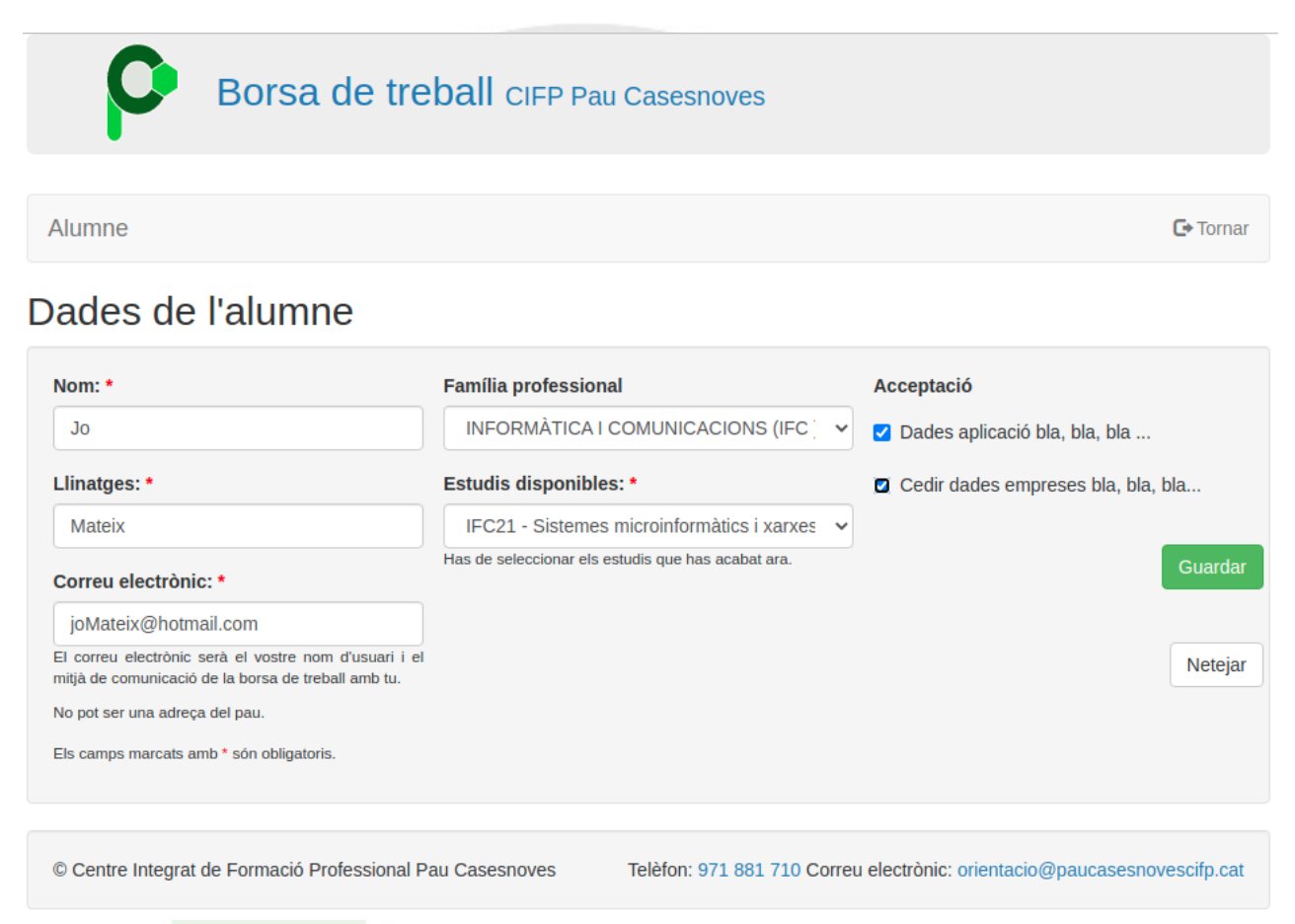

Les dades obligatòries són les marcades amb un asterisc vermell. El correu electrònic serà el teu nom d'usuari. No pot ser el del Pau ja que es donarà de baixa poc després d'haver-te graduat.

Has de posar el cicle que estàs acabant o has acabat. D'aquesta manera la vostra petició d'alta arribarà a un professor que et conegui i la validarà.

Has d'acceptar que l'aplicació guardi les teves dades. Si no ho fas no podràs donar-te d'alta. Si vols que a més es puguin cedir a les empreses has de marcar la segona

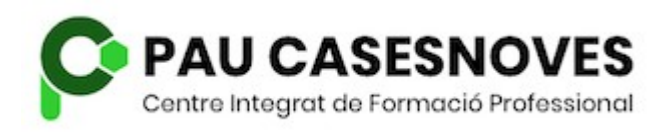

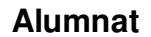

casella. Pots deixar aquesta casella desmarcada i seguiràs rebent les ofertes al teu correu.

En pitjar *guardar* les dades es registren al sistema. Un professor ha de validar la sol·licitud abans que puguis començar a utilitzar l'aplicació.

Quan ho faci rebràs un correu electrònic com el següent:

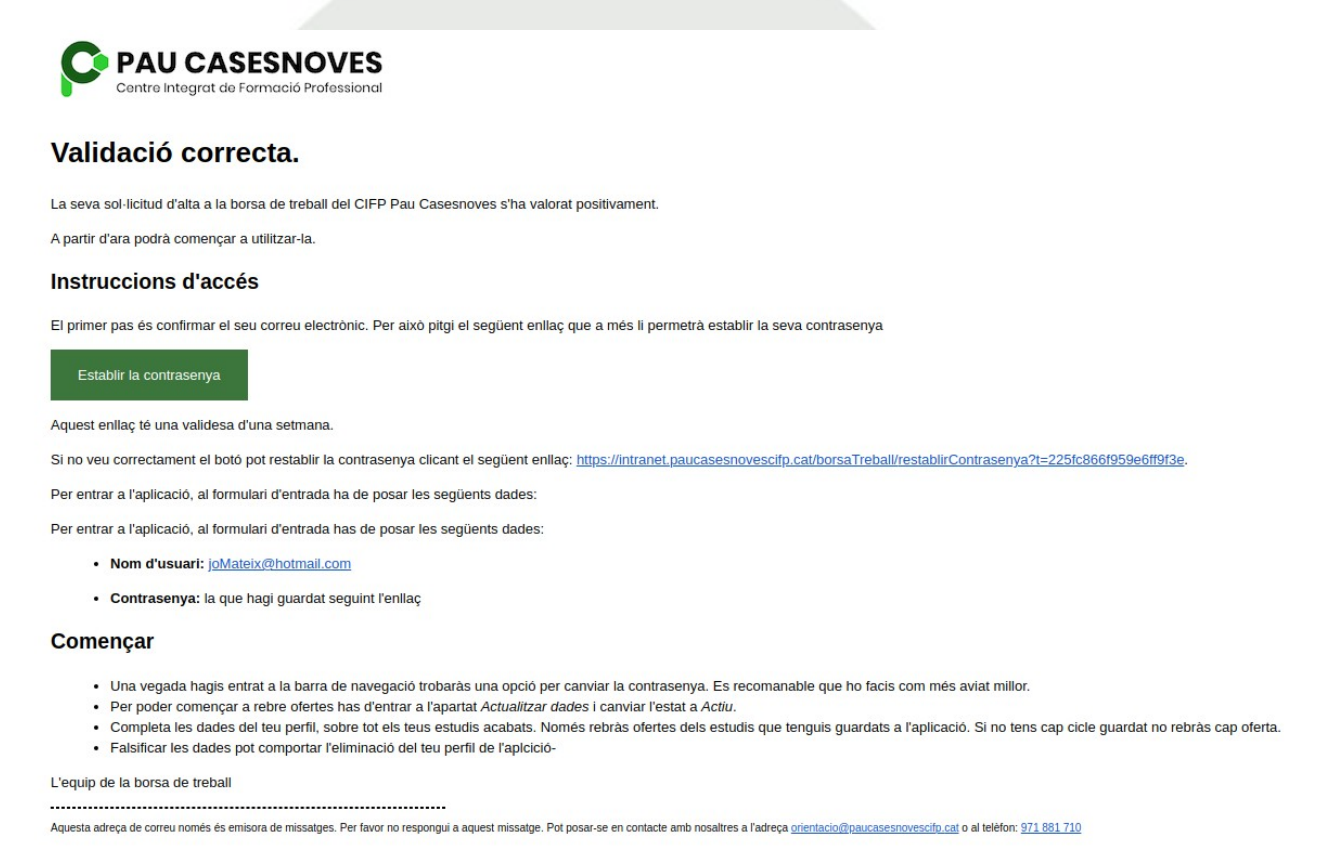

Pitjant el botó o l'enllaç s'obrirà una finestra de l'aplicació per canviar la contrasenya. L'has de repetir per evitar errades i pitjar el botó *Canviar*. Al mail teniu les instruccions. Heu d'entrar a la pàgina d'*Alumne*. El teu nom d'usuari és el correu electrònic i la contrasenya la que has posat a la pàgina anterior.

La contrasenya es guarda encriptada de manera que ningú la pot veure. Si l'oblides, al formulari d'accés tens un enllaç per canvia-la.

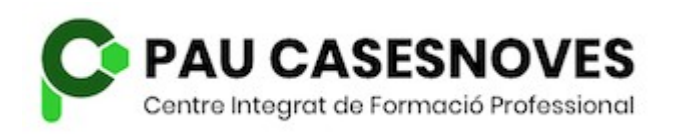

## Pàgina principal de l'alumne

Una vegada validats i amb la contrasenya canviada pots entrar a l'aplicació. En fer-ho veuràs tota la informació que has posat, així com les ofertes que demanen alumnes amb les teves característiques i que encara acceptin candidats.

| Borsa de treball CIFP Pau Casesnoves                                                                                      |                                               |                                                            |  |  |  |
|----------------------------------------------------------------------------------------------------|-----------------------------------------------|------------------------------------------------------------|--|--|--|
|                                                                                                    |                                               |                                                            |  |  |  |
| Alumne QUATRE IFC33 Fictici Actualitzar dades Canviar contrasenya Estudis Idiomes Jornada laboral Ofertes Empreses Convir |                                               |                                                            |  |  |  |
| Les teves dades                                                                                                    | Estudis acabats                               | Ofertes actives                                            |  |  |  |
| Nom: Alumne QUATRE                                                                                                    | Encara no té cap estudis registrats           | No hi ha cap oferta en vigor.                              |  |  |  |
| Telefon:                                                                                                    | Idiomes                                       |                                                            |  |  |  |
| Correu electrònic:<br>alumneQUATREIFC33@fictici.fic                                                                       | Encara no tens cap idioma registrat           |                                                            |  |  |  |
| Adreca:                                                                                                    | Jornada laboral                               |                                                            |  |  |  |
| Codi postal:                                                                                                    | Encara no tens cap jornada laboral registrada |                                                            |  |  |  |
| Localitat:<br>Província:                                                                                                  |                                               |                                                            |  |  |  |
| Actiu: 🗸                                                                                                    |                                               |                                                            |  |  |  |
|                                                                                                    |                                               |                                                            |  |  |  |
| Centre integrat de Formacio Professional Pau Casesn                                                                       | oves Telefon: 971 8                           | s1 /10 Correu electronic: orientacio@paucasesnovescifp.cat |  |  |  |

Si pitges sobre *Les teves dades* podràs canviar-les. Quan els altres blocs tenguin informació també podràs clicar-hi a sobre per accedir als estudis, idiomes, ...

Pots utilitzar també el menú superior per accedir a totes aquestes opcions.

Fins que no posis cap estudis finalitzats no rebràs cap oferta de feina, per que van lligades als estudis.

A qualsevol pantalla de l'aplicació, pitjant sobre el teu nom tornaràs a aquesta pàgina.

Si pitges sobre el logo o el *CIFP Pau Casesnoves* tancaràs la sessió i aniràs a la web de l'institut.

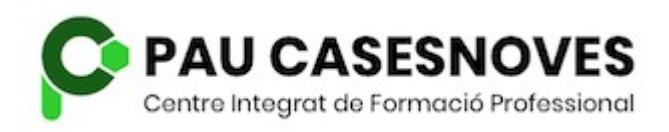

#### **Dades personals**

Aquesta pàgina et permet modificar les teves dades personals i una cosa molt important, el **teu estat a l'aplicació**.

Si tens marcat el teu estat com a *actiu* rebràs les ofertes que encaixin amb el teu perfil. En canvi si tens marcat el teu estat com a *inactiu* l'aplicació no et molestarà amb correus electrònics fins que no et tornis a activar. Per exemple, si tens feina i no vols rebre cap oferta marques l'estat com a inactiu i no t'arribarà res.

Les úniques dades obligatòries són el nom, els llinatges, l'adreça de correu electrònic i l'estat.

| Borsa de t                               | t <b>reball</b> CIFP | Pau Casesnoves      |              |         |                 |           |
|------------------------------------------|----------------------|---------------------|--------------|---------|-----------------|-----------|
|                                          |                      |                     |              |         |                 |           |
| Alumne QUATRE IFC33 Fictici              | Actualitzar dades    | Canviar contrasenya | Estudis      | Idiomes | Jornada laboral | C+ Sortir |
| Dades de l'alumne                        |                      |                     |              |         |                 |           |
| Nom: *                                   | Ad                   | lreca:              |              |         |                 |           |
| Alumne QUATRE                            |                      |                     |              |         |                 | Guardar   |
| Llinatges: *                             | C                    | odi postal:         |              |         |                 |           |
| IFC33 Fictici                            |                      |                     |              |         |                 | Netejar   |
| Correu electrònic: *                     | Lo                   | ocalitat:           |              |         |                 |           |
| alumneQUATREIFC33@fictici.fic            |                      |                     |              |         |                 |           |
| Teléfon:                                 | Pr                   | ovincia:            |              |         |                 |           |
|                                          |                      |                     |              |         |                 |           |
| url:                                     |                      |                     |              |         |                 |           |
|                                          |                      |                     |              |         |                 |           |
| Estat a la borsa:                        |                      |                     |              |         |                 |           |
| Actiu O Inactiu                          |                      |                     |              |         |                 |           |
| Descripció de l'alumne:                  |                      |                     |              |         | _               |           |
| B U B Helvetica •                        | <b>A</b> ▼ Ξ Ξ       | ≡• ⊞• © ∎           | 3 <b>-</b> X | > ?     |                 |           |
| Descripció de l'alumne                   |                      |                     |              |         |                 |           |
|                                          |                      |                     |              |         |                 |           |
|                                          |                      |                     |              |         |                 |           |
|                                          |                      |                     |              |         |                 |           |
|                                          |                      |                     |              |         |                 |           |
| EIS camps marcats amb * son obligatoris. |                      |                     |              |         |                 |           |

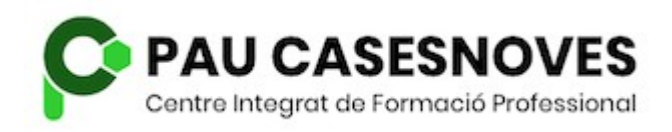

## Estudis

Només rebràs ofertes dels estudis que hagis registrat al sistema. Posa només els que has acabat.

Per facilitar la cerca, posa primer de quina família professional és el cicle i després tria el teu cicle. Pitja el botó *Afegir*.

Posa l'any que hagis acabat els estudis i pitja *Guardar*. Des d'aquest moment podràs rebre ofertes que demanin candidats amb aquests estudis.

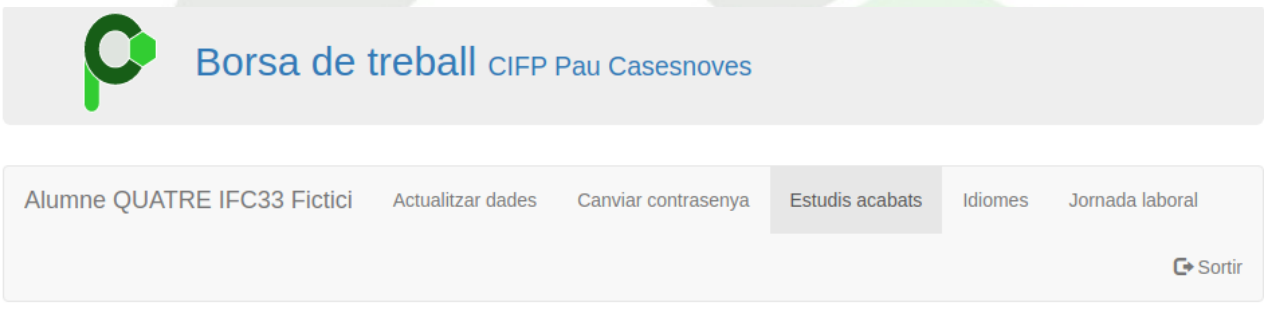

#### Estudis pels que vols que les empreses et trobin

#### Estudis oficials disponibles:

| Família professional                               |                                                                                                    |  |
|----------------------------------------------------|----------------------------------------------------------------------------------------------------|--|
| INFORMÀTICA I COMUNICACIONS (IFC )                 | El sistema filtrarà els candidats a la<br>oferta que:                                                         |  |
| Cicles de la família                               | Hagin acabat alguns dels                                                                                      |  |
| IFC33 - Desenvolupament d'aplicacions web V Afegir | <ul> <li>Hagin acabats els estudis en</li> </ul>                                                              |  |
| Any de finalització: * Guardar Cancelar            | una data igual o posterior a<br>l'any especificat.<br>• Tenguin una nota igual o<br>superior a l'especificada |  |

#### Estudis que has acabat:

Encara no hi ha cap estudis registrats.
© Centre Integrat de Formació Professional Pau Casesnoves
Telèfon: 971 881 710 Correu electrònic: orientacio@paucasesnovescifp.cat

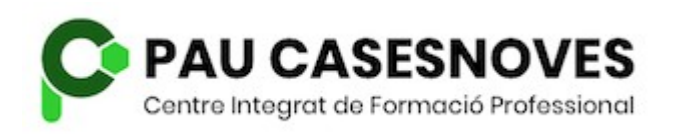

Si en qualque moment vols canviar l'any de finalització pots anar a la llista d'estudis acabats i pitjar el botó *Editar*.

Si per el motiu que sigui, per exemple perquè no t'interessa rebre ofertes d'uns determinats estudis, pots eliminar-los de la llista pitjant el botó *Suprimir*.

Estudis pels que vols que les empreses et trobin Estudis oficials disponibles: Família professional El sistema filtrarà els candidats a la Escull una família professional ~ oferta que: • Hagin acabat alguns dels Cicles de la família estudis especificats a l'oferta. Escull uns estudis · Hagin acabats els estudis en una data igual o posterior a l'any especificat. • Tenguin una nota igual o superior a l'especificada Estudis que has acabat: Desenvolupament d'aplicacions multiplataforma Any de finalització: \* 2019 Editar Desenvolupament d'aplicacions web Any de finalització: \* 2020 © Centre Integrat de Formació Professional Pau Casesnoves Telèfon: 971 881 710 Correu electrònic: orientacio@paucasesnovescifp.cat

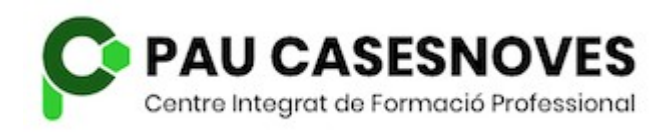

Alumnat

## Idiomes

Les ofertes poden filtrar alumnes per els idiomes que parlen. A l'opció *Idiomes* del menú, o pitjant sobre el bloc d'idiomes de la pantalla inicial trobaràs la pàgina que et permet dir quins idiomes domines i amb quin nivell

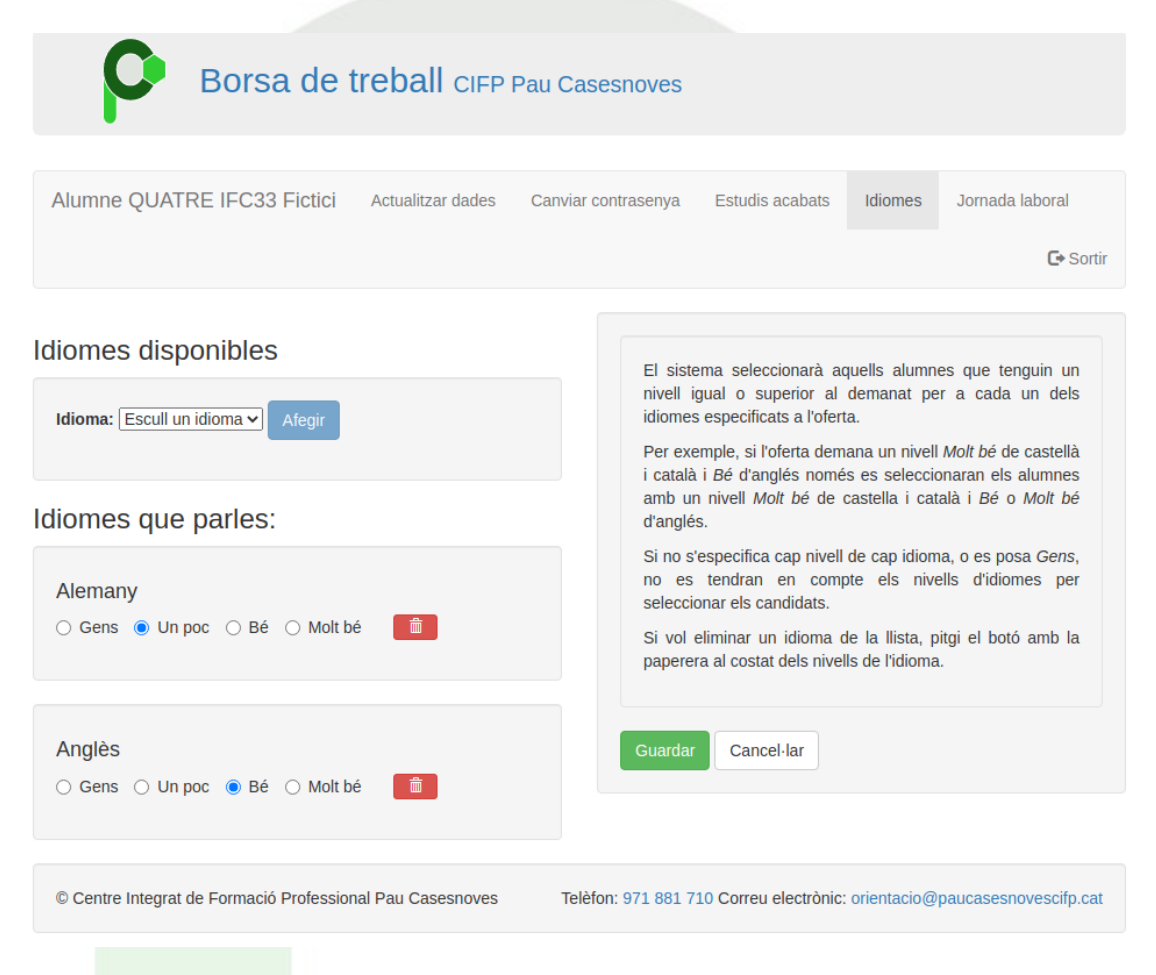

Has de seleccionar l'idioma de la llista desplegable i pitjar el botó *Afegir* per que aparegui a la llista d'idiomes que parles. De cada idioma has de posar el nivell. Si no marques cap nivell o marques *Gens* no es guardarà a l'aplicació.

Si vols eliminar un idioma de la llista pitja el botó de la paperera.

Per guardar els canvis a l'aplicació has de pitjar el botó *Guardar*.

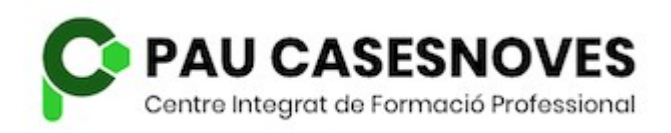

Alumnat

## Jornada laboral

De vegades les ofertes poden ser per feines amb horaris de nit, de caps de setmana, ... en aquesta pàgina has de dir quan estaries disposat a treballar. Marca les opcions que vulguis i pitja el botó *Guardar*.

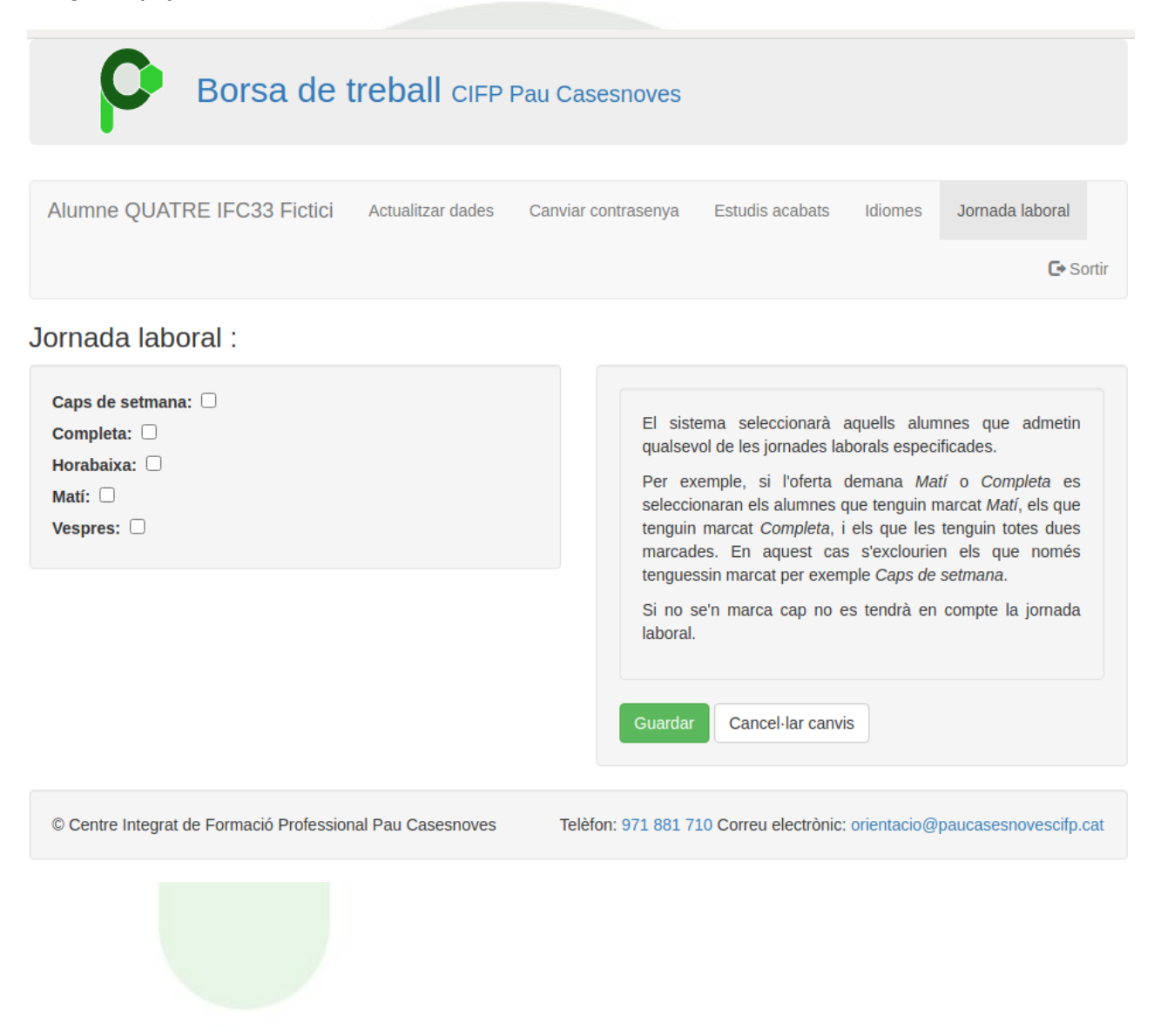

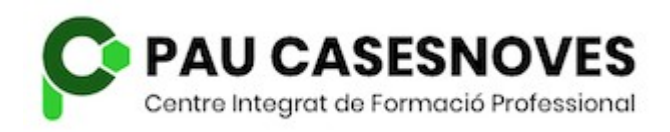

#### Ofertes

Clicant a l'opció *Ofertes* o sobre el requadre d'una oferta podràs accedir a la pàgina que mostra les ofertes que t'han arribat, primer les que encara accepten candidats i després les altres.

Són les ofertes de les que has rebut els correus electrònics.

Alumne QUATRE IFC33 Fictici Ofertes

C+ Sortir

#### Ofertes que t'han arribat

# Primera oferta de feina de l'empresa UNA de IFC per IFC21

Empresa: Empresa UNA IFC

Empresa fictícia per IFC

#### Descripció de l'oferta

Feina en inmillorables condicions

Data de publicació: 10 / 01 / 2021

Vàlida fins a: 25 / 02 / 2021

Localitat: Binibona

Tipus de contracte: Indefinit

Horari: Jornada completa

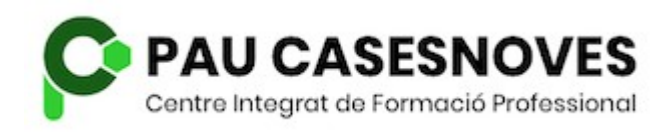

F+ Sortir

#### Empreses

Aquesta opció et permet veure un llistat de les empreses que tenim a l'aplicació que han publicat ofertes dirigides a qualque un dels teus estudis. Pot servir, per exemple, per cercar empreses per enviar-lis un currículum.

El que has de fer és triar un dels estudis que tens registrats i pitjar el botó *Veure*. Et mostrarà les dades d'aquestes empreses.

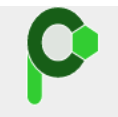

## Borsa de treball CIFP Pau Casesnoves

Alumne QUATRE IFC33 Fictici Empreses

#### Empreses

| Escull uns estudis per veure les empreses que han publicat ofertes demanant aquests estudis: |                                          |   | sts   |
|----------------------------------------------------------------------------------------------|------------------------------------------|---|-------|
|                                                                                              | IFC21 Sistemes microinformàtics i xarxes | ~ | Veure |

#### Empreses trobades

| Nom: Empresa UNA IFC                                      | Descripció:                                                              |  |  |
|-----------------------------------------------------------|--------------------------------------------------------------------------|--|--|
| Correu electrònic: empresaUNAIFC@ficticia.fic             | Francis Fatisia and IFO                                                  |  |  |
| Telèfon:                                                  | Empresa licucia per IFC                                                  |  |  |
| url:                                                      |                                                                          |  |  |
| Adreça: Carrer s'olivera 121                              |                                                                          |  |  |
| Codi postal: 07300                                        |                                                                          |  |  |
| Localitat: Inca                                           |                                                                          |  |  |
| Província: IllesBalears                                   |                                                                          |  |  |
|                                                           |                                                                          |  |  |
|                                                           |                                                                          |  |  |
| © Centre Integrat de Formació Professional Pau Casesnoves | Telèfon: 971 881 710 Correu electrònic: orientacio@paucasesnovescifp.cat |  |  |